#### Atualização mais recente do limbs& Software CaRE

É importante que você mantenha seu modelo atualizado para proporcionar a melhor experiência de aprendizado. Atualize o software do seu Treinador de Exames Cardiovascular e Respiratório e comece a usar seus recursos aprimorados hoje mesmo.

### Seu software CaRE está atualizado?

- 1. Conecte seu dispositivo ao modelo CaRE
- 2. Abra a guia "Sobre" no menu de configurações
- 3. Verifique qual a versão do software que seu modelo está executando

|                                   | <u>*</u> *                                |
|-----------------------------------|-------------------------------------------|
|                                   | CONECTAR O LIMBPAD                        |
|                                   | GESTÃO DE SENHA                           |
|                                   | MEMÓRIA                                   |
| Dem-vindo(a)!!                    | IDIOMAS                                   |
|                                   | SOBRE                                     |
| Escaneie o QR code para acessar o | NÚMERO DE SÉRIE -<br>VERSÃO DO SOFTWARE - |
|                                   |                                           |

4. Se a versão mais recente do software for exibida, nenhuma ação adicional será necessária

## Meu software está desatualizado, como faço para atualizá-lo?

1. Conecte seu dispositivo à rede Wi-Fi local

# <u>Atualização do Software CaRE</u>

- 2. Faça o download da versão mais recente usando o link acima
- 3. Após o download, reconecte seu dispositivo ao modelo CaRE
- 4. Nas configurações, abra a guia "Atualizações" e pressione "Escolher arquivo"
- 5. Na janela pop-up do "Explorador de arquivos", localize e selecione a versão mais recente do arquivo do software e pressione "Abrir"
- 6. Na guia "Atualizações", pressione "Carregar".

### Após carregar o arquivo

Observação: O processo de atualização pode durar até 15 minutos.

Quando a atualização for iniciada, você perceberá que o modelo CaRE não aparecerá mais nas redes Wi-Fi disponíveis. Durante o processo de atualização, ele permanecerá off-line. Quando o treinador reaparecer em suas redes Wi-Fi disponíveis, você poderá reconectar seu dispositivo ao treinador.

## Atualização do software do LimbPAD

1. Conecte o LimbPAD ao modelo CaRE (Observação: certifique-se de que o LimbPAD esteja carregado e desconectado do carregador)

2.Se o seu dispositivo se conectar com sucesso sem nenhuma notificação pop-up, não será necessária nenhuma ação adicional

### Atualização do LimbPAD disponível

1. Se o LimbPAD não estiver atualizado, será exibida uma janela pop-up (conforme a figura abaixo)

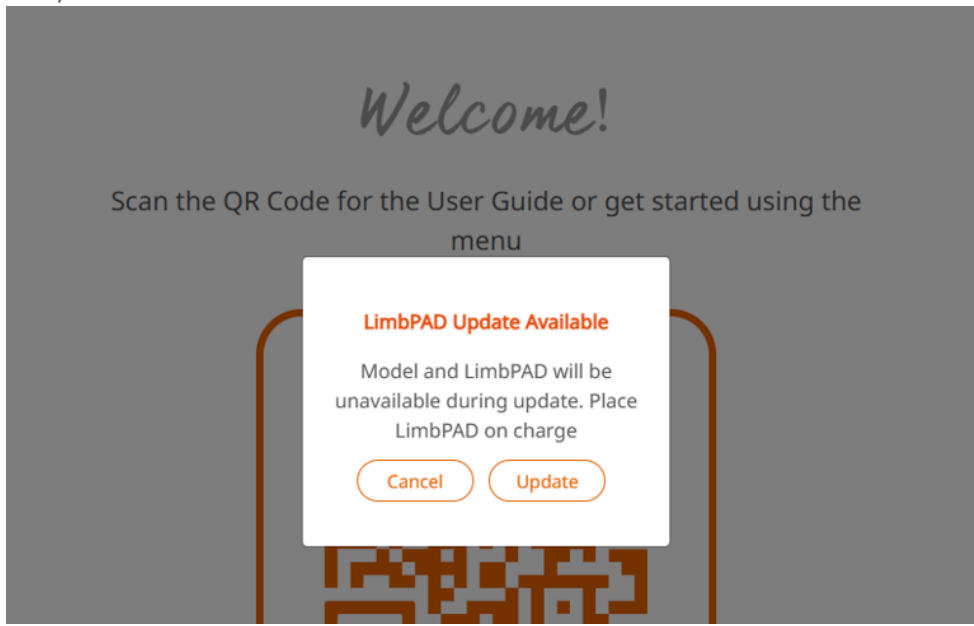

2. Pressione "Atualizar"

3. O LED do LimbPAD começará a piscar em azul (Observação: se o LimbPAD não começar a piscar, reinicie o LimbPAD e selecione "Atualizar" novamente)
4. Após 5 a 10 minutos, o LimbPAD começará a piscar em rosa e a atualização estará concluída

Está tendo problemas com a atualização? Entre em contato com a equipe local para obter assistência.